筆ぐるめで宛先の書体を変える方法

筆ぐるめでハガキ表面(宛先)の書体を変える方法を記述します。 宛先面の書体は、標準では「正調祥南行書体 EX」で表示されますが、これを変更する事が 出来ます。

1. 住所録を開く → <u>フォント</u> → <u>住所をクリック</u>すると、<u>設定されている書体名</u>が 左の書体一覧に強調表示される → 左欄の書体の中から希望する書体をクリック (宛名面のすべてを同じ書体にする場合は、ここを「すべての項目」に変えて、書体 を選べば、全部が同じ書体となる) 🔯 筆ぐるめ for Window ---ファイル(F) 編集(E) 宛て名(A) 書式設定(O) 表示(V) ツール(T) フ N) ヘルプ(H) 📐 ナビ 🍄 設定 ? ヘルプ 🗙 終了 おもて(宛て名) ▶うら(レイアウト)へ切着 IV III 1 筆ぐるめ25 test \* 縦書き1 - 年智はがき すぐ印刷 全体を表示 宛て先 - 住所 60 1 70 1 80 1 90 フォントの設定 606 384 斜体 下線 大きい 岡 都市左京区新生洲町一ロニーー やや大きい 村 変知県一宮市本町ムー五ー六 芳亮 中 有澤楷書(日本語) 予 藤流隷書(日本語) 宫 小吹 子介 □ 全てのフォントを表示する 100 住所の設定 百郎 2 ☑ 住所中の半角文字を全角文字にする 檺檺 数字を漢数字にする(縦書き) 4918501 ✓ 二行目はアラビア数字のまま構一行に表示 英字とアラビア数字を構一行に表示 A0000# 000000 全ての領域を標準設定に戻す 3/10 🖌 🖌 前へ 次へ ▶ ▶ 文字の大きさなどは、住所とか、名前をタリックしてから、ここの欄で変更します。(わず

かに大きさが変化します)

色々、触って書体などが、くちゃくちゃになって困ったら、「<u>すべての領域を標準設定に戻</u> <u>す</u>」をクリックすれば、初期の状態に戻ります。

## 変更は、自動保存されます。

ちなみに、私は、「CRC&G 流麗行書体04」を使っています。

以上